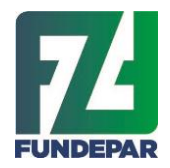

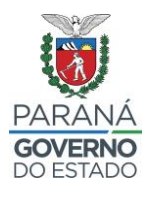

Programa Estadual de Alimentação Escolar

Manual de Instruções

## Agricultura Familiar

Chamada Pública de Credenciamento Nº001/2024 - FUNDEPAR

Secretaria de Estado da Educação do Paraná Instituto Paranaense de Desenvolvimento Educacional

2024

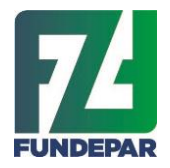

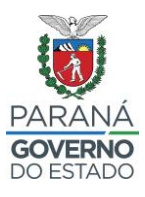

Prezados Associados e Cooperados,

O presente Manual de Instruções foi elaborado com o objetivo de facilitar o preenchimento de sua proposta na Chamada Pública nº Chamada Pública de Credenciamento Nº001/2024 - FUNDEPAR

O Estado do Paraná, por meio da **Instituto Paranaense de Desenvolvimento Educacional - FUNDEPAR** e da Companhia de Tecnologia da Informação e Comunicação do Paraná – CELEPAR, inovaram ao desenvolver uma ferramenta eletrônica que garante segurança nas informações e na classificação das propostas, agilidade e transparência neste complexo processo de seleção de cooperativas e associações de agricultores familiares para atendimento do Programa Estadual de Alimentação Escolar.

A Chamada Pública de Credenciamento Nº001/2024 tem a finalidade de adquirir 112 tipos de alimentos cultivados e produzidos por agricultores familiares e proporcionar atendimento de aproximadamente 2.100 escolas estaduais nos 399 municípios paranaenses.

O fornecimento de gêneros provenientes da Agricultura Familiar representa um marco na construção de um novo cenário na alimentação escolar do Estado, incentivando a promoção de hábitos alimentares saudáveis e amplia significativamente o mercado e a organização das cooperativas e associações de agricultores familiares.

Neste processo, 1.100.000 estudantes da rede estadual poderão são beneficiados com a qualidade e diversificação de sua proposta. Participe da construção desta história!

Curitiba, 11 de fevereiro de 2025.

Andréa Bruginski Coordenação Técnica da Alimentação Escolar

Angelo Marco Martella Chefia do Departamento Nutrição e Alimentação

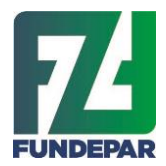

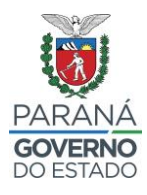

Instruções para Preenchimento da Proposta

Chamada Pública de Credencimamento

N°001/2024 - FUNDEPAR

## 1. ENTRAR NO SISTEMA

O acesso ao sistema eletrônico que permite o cadastramento das propostas deverá ser efetuado no endereço <u>http://www.merenda.pr.gov.br/merenda/agriculturafamiliar</u>

## 2. LOGIN/CADASTRO COOPERATIVA OU ASSOCIAÇÃO

## 2.1 Novo cadastro

- Selecione o tipo de cadastro e clique em "Efetuar meu Cadastro"
- Preencha todos os dados solicitados
- Após a conclusão do cadastro, clicar em "Incluir" para voltar à tela inicial. A mensagem: "Cadastro salvo com sucesso!" aparecerá na sequência. Para continuar, efetuar login

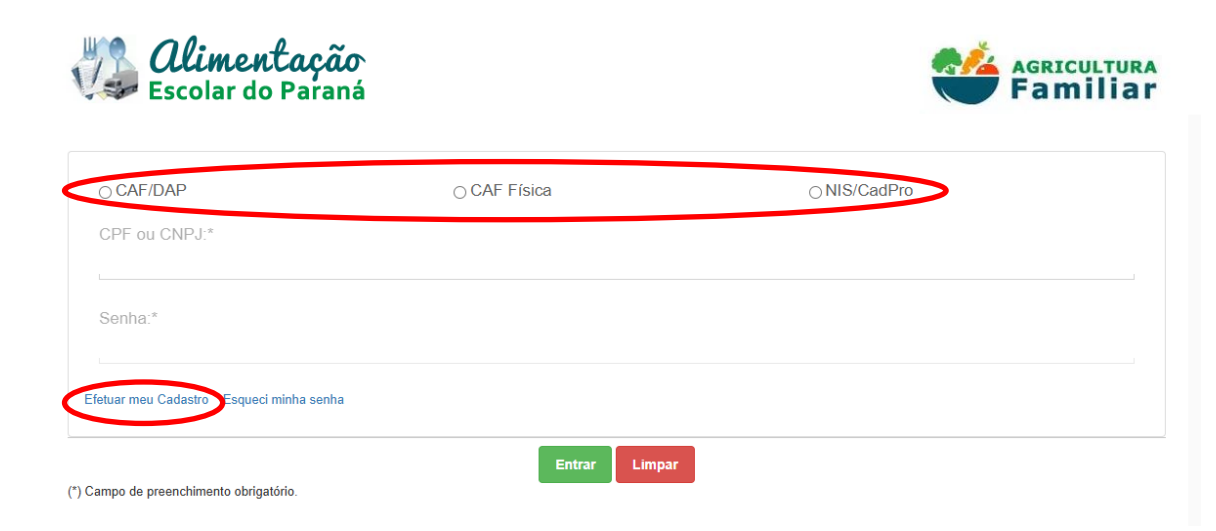

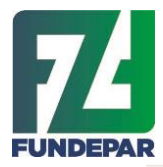

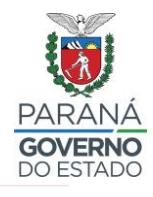

# Dados Cadastrais - DAP Preencher as informações de identificação

| Criar Senha:*  | Confirmar S | enha:* |                       |   |
|----------------|-------------|--------|-----------------------|---|
| Razão Social:* | ,           |        |                       |   |
| Sigla:*        |             |        |                       |   |
| CEP *          |             | ٩      | Consulte Aqui seu CEI |   |
| Município:*    |             | UF:*   |                       |   |
| Abatiá         |             | ✓ PR   |                       | ~ |
| Endereço:*     |             | Número | D.*                   |   |
| Complemento:*  | Bairro:*    |        |                       |   |
| E-mail:*       |             |        |                       |   |

# Representante Legal Preencher as informações de identificação

| Nome:*          |                    |
|-----------------|--------------------|
| RG:*            | CPF:*              |
| Telefone Fixo:* | Telefone Celular:* |
| L               |                    |

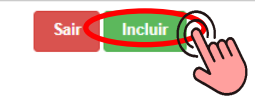

(\*) Campo de preenchimento obrigatório.

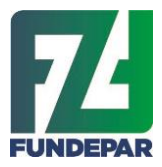

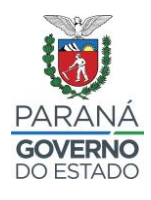

## 2.2 Login

- Nas próximas vezes que acessar o sistema, selecionar o tipo de cadastro
- (CAF/DAP, CAF Física ou NIS/CadPro)
  Informar o CNPJ (CAF/DAP) ou CPF (CAF Física ou NIS/CadPro) e inserir a senha. Clicar em "Entrar"

| 2. 🗆 | 🕒 Sistema Programa Agricultur          | a Fan 🗙 🕂                                        |                            |          |      |      | -   | 0 | × |
|------|----------------------------------------|--------------------------------------------------|----------------------------|----------|------|------|-----|---|---|
| ← (  | C 🗄 https://www.mereno                 | la.pr.gov.br/merenda/agriculturafamiliar/cadas   | stroCooperativa.do?action= | A* \$    | CD 2 | œ    |     |   | 0 |
|      | Ir para o conteúdo Ir para a navegação | Ir para a busca Acessibilidade Mapa do site      | ● A+ A ¥#                  |          |      |      |     |   |   |
|      | 🖑 Alime                                | ntação                                           |                            | <u>R</u> | AGRI | CULT | URA |   |   |
|      | Secolar (                              | lo Paraná                                        |                            |          | Far  | nIII | ar  |   |   |
|      |                                        |                                                  |                            |          |      |      |     |   |   |
|      | ⊖ CAF/DAP                              | ⊖ CAF Física                                     | ON                         | S/CadPro |      |      |     |   |   |
|      | CPF ou CNPJ:*                          |                                                  |                            |          |      |      | _   |   |   |
|      | a                                      |                                                  |                            |          |      |      | -0  |   |   |
|      | Senha:*                                |                                                  |                            |          |      |      |     |   |   |
|      | a                                      |                                                  |                            |          |      |      | -8  |   |   |
|      | Efetuar meu Cadastro Esqu              | eci minha senha                                  |                            |          |      |      |     |   |   |
|      |                                        |                                                  |                            |          |      |      |     |   |   |
|      | (*) Campo de preenchimento ob          | rigatório.                                       | Limpar                     |          |      |      |     |   |   |
|      |                                        | 9                                                |                            |          |      |      |     |   |   |
|      |                                        | to Paranaense de Desenvolvimento Educacional     | - FUNDEPAR                 |          | f    | o) y |     |   |   |
|      | GOVERNO DO ESTADO RUA                  | los Funcionários, 1323 - Cabral - 80035-050 - Cu | ritiba - <u>PR</u> MAPA    |          |      |      | 2   |   |   |
|      | 41 32<br>Horá                          | 50-8100                                          | as 8h às 18h               |          |      | nepa |     |   |   |
|      |                                        | io de Alemaniento, De Segunda a Sexia feira, u   |                            |          |      |      |     |   |   |

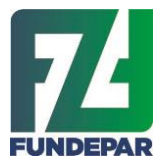

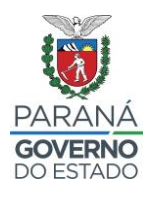

## 2.3 Recuperação de senhas

- Caso necessário, clicar em "Esqueci minha senha", selecionar o tipo de cadastro e informar o CNPJ ou CPF do proponente
- Clique em "Enviar senha para o e-mail cadastrado". Será encaminhada orientações sobre a senha a para o e-mail informado no cadastro

| :            | 🗖 🗅 Sistema Programa Agricultura Far x +                                                                                                    | ×   |
|--------------|----------------------------------------------------------------------------------------------------|-----|
| $\leftarrow$ | C 🗈 https://www.merenda.pr.gov.br/merenda/agriculturafamiliar/esqueciasenha.do?action=carreg A 🟠 🗘 🕫 🚱 😁                                                                                                    | · 🥠 |
|              | Ir para o conteúdo 🛛 Ir para a navegação 🔄 Ir para a busca Acessibilidade Mapa do site 0 A + A 🍫                                                                                                    |     |
|              | Escolar do Paraná                                                                                                    |     |
|              | ESQUECI A SENHA                                                                                                    |     |
|              | Tipo Fornecedor *<br>O CAF Física O NIS/CadPro                                                                                                    |     |
|              |                                                                                                    |     |
|              | CNPJ: *                                                                                                    |     |
|              | (*) Campo de preenchimento obrigatório.<br>Voltar para página de Login Enviar senha para o e-mail cadastrado                                                                                                    |     |
|              | PARANÁ       Instituto Paranaense de Desenvolvimento Educacional - FUNDEPAR       f       Image: Constraint of the second second seco |     |
|              | 41 3250-8100 Celepar<br>Horário de Atendimento: De segunda à sexta-feira, das 8h às 18h                                                                                                    |     |

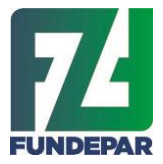

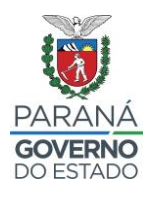

## 3.0 CADASTRO/ATUALIZAÇÃO CAF/DAP

- Ao entrar no sistema, a tela inicial de identificação será exibida Selecione a opção "Cadastros" e depois "Produtos" Na aba "Sobre CAF/DAP", preencha os dados necessários e anexe o • documento

| Ir para o conteùdo ir para a navegação ir para a busca Acessibilidade Mapa do site 0 | A+ A \$                                                          |
|--------------------------------------------------------------------------------------|------------------------------------------------------------------|
| Escolar do Paraná                                                                    |                                                                  |
| inic <sup>t</sup> al Cadastros A Contato Sair                                        |                                                                  |
| Fornecedor                                                                           |                                                                  |
| Produtos                                                                             | ATENÇÃO AO SALDO DO CONTRATO                                     |
| Raz Pré-Projeto NUM_1                                                                | Chamada Pública Vigente: 001/2024                                |
| CNPJ: 55.387.586/0001-80                                                             |                                                                  |
| Pré-Projeto > Projeto de Venda >                                                     | <ul><li> R\$</li><li> Valor Executado do Contrato</li></ul>      |
|                                                                                      | 0% 100%                                                          |
|                                                                                      | <ul><li> R\$</li><li> Valor Total do Contrato</li></ul>          |
| CALENDÁRIO GMS CONTRATAÇÃO EXECUÇÃO                                                  | <ul><li> R\$</li><li> Valor atual do Saldo do Contrato</li></ul> |

| Dados Dos Produtos                                    |                                  |                                 |
|-------------------------------------------------------|----------------------------------|---------------------------------|
| AF/DAP Cooperados/Associados Produtos Processados Pro | dutos Orgânicos Projeto de Venda |                                 |
| bre CAF/DAP                                           |                                  |                                 |
| Vai cadastrar CAF ou DAP?*<br>• CAF O DAP             |                                  |                                 |
| CAF Número *<br>PR092023.03.000002127CAF              |                                  | Preencha os                     |
| Data Emissão *<br>01/01/2023                          |                                  | dados e anexe o<br>documento de |
| Data Validade *                                       | /                                | CAF/DAP                         |
| 01/01/2024                                            |                                  |                                 |
| Documento CAF *                                       |                                  |                                 |

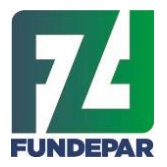

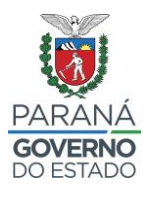

## Preencha os dados da Composição Societária, que deve estar de acordo com o documento anexado e com os dados dos Cooperados Cadastrados

Informe os dados do quadro "Resultado da Composição Societária", contido no Extrato de CAF/DAP Pessoa Jurídica.

| Número de Titulares com CAF/DAP Reconhecidos pelo MDA * | 14 | 8.75   | % |
|---------------------------------------------------------|----|--------|---|
| Associados sem CAF/DAP *                                | 2  | 14.29  | % |
| Total dos Associados                                    | 16 | 23.04% |   |

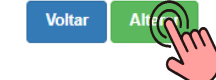

(\*) Campo de preenchimento obrigatório.

## Atualize ou cadastre Cooperados/Associados

| ualize                 |               |                | fitulares com CAP | DAP Reconne   | ecidos pelo MDP | `     |        |         |
|------------------------|---------------|----------------|-------------------|---------------|-----------------|-------|--------|---------|
| ooperados/             | Nome          | CAF/DAP        | Categoria         | Munic         | ípio            | UF    | Editar | Excluir |
| sociados               | DANIELE       | swo 12378      | QUILOMBOL         | A             |                 | PR    | /      | ×       |
|                        | DEBORAH       | swo 02345      | ASSENTADO         | Almira        | nte Tamandaré   | PR    | 1      | ×       |
|                        | FABIANA       | swo 345679     | ASSENTADO         |               |                 | PR    | 1      | ×       |
|                        | FABIO         | sw123456766789 | ASSENTADO         |               |                 | PR    | 1      | ×       |
| Se iá tiver associados | FENANDA       | swo 11235      | QUILOMBOL         | A             |                 | PR    | 1      | ×       |
| Se ja livel associados | GELSON VIEIRA | sw12345676678  | ASSENTADO         |               |                 | PR    | /      | ×       |
| lastrados, coniere a   | JOEL          | 55.349         | ASSENTADO         | Abatiá        |                 | PR    | 1      | ×       |
| a.                     | MARIA         | swo 222333     | INDICANA          |               |                 | PR    | /      | ×       |
|                        | MARIA         | 1545121244435  | ASSENTADO         | Laranji       | l               | PR    | 1      | ×       |
| Você poderá Editar ou  | NOVO          | asdqwe         | DEMAIS            |               |                 | PR    | /      | ×       |
| cluir                  | NOVO 2        | asdonia        | DEMAIS            | Barrac        | ão              | PR    | 1      | ×       |
| Editar Excluir         | $\geq$        |                | Associa           | idos sem CAF/ | DAP             |       |        |         |
|                        | Nome          | c              | PF                | Categoria     | Município       | UF Ed | itar   | Excluir |
| Você também pode       | CARLOS        | 8              | 56.745.409-34     | DEMAIS        | Curitiba        | PR    | 1      | ×       |
| veee tambern pede      | OÃO           | 7              | 83.123.293-15     | DEMAIS        |                 | PR    | 1      | ×       |
|                        |               |                |                   |               |                 |       |        |         |

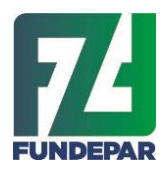

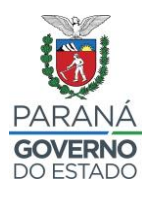

## Cadastro do Cooperado

| 1. Preencher o Cadastro para cada novo<br>Cooperado/Associado | Nome:*<br>Tipo de Associado:*         | Subtipo de Associado:        |
|---------------------------------------------------------------|---------------------------------------|------------------------------|
|                                                               | Sexo:                                 | <pre></pre>                  |
|                                                               | O CPF                                 | O DAP Familiar               |
|                                                               | CPF:                                  | CAF/DAP Familiar:            |
|                                                               | * UF: * Cid:<br>Selecione •           | ade:                         |
|                                                               | (*) Campo de preenchimento obrigatóri | 0.                           |
| 2. Prossiga,<br>clique em Incluir e Confirmar                 |                                       | Cancelar Incluir e Confirmar |

 Verifique o resumo das informações dos cooperados que foram cadastrados, que devem estar em consonância dos documentos de CAF/DAP que foram anexados

|                             | ŕ | Informações da Composição Societária                      |              |              |
|-----------------------------|---|-----------------------------------------------------------|--------------|--------------|
|                             |   | Categoria - Tipo de Cooperado                             | Com DAP      | Sem DAP      |
|                             |   | Assentados                                                | 8            | -            |
|                             |   | Indígenas                                                 | 1            | -            |
|                             |   | Quilombolas                                               | 2            | •            |
|                             |   | Demais                                                    | 3            | 1            |
|                             |   | Faxinalense                                               | 1            | 0            |
|                             |   | Total                                                     | 15           |              |
| rir todas as Informações da |   | Categoria - Subtipo de Cooperado                          | Com DAP      | Sem DAP      |
| sicão Societária, que são   |   | Estrativista                                              | 0            | 1            |
| prios da Classificação.     |   | Pescador                                                  | 0            | 0            |
|                             |   | Silvicultor                                               | 0            | 0            |
|                             |   | Aquicultor                                                | 2            | 0            |
|                             |   | Quantidade de Mulheres Cooperadas/Associadas<br>Muliaeres | Com DAP<br>4 | Sem DAP<br>0 |
|                             |   | Percentual de DAP:                                        | 93,75%       |              |

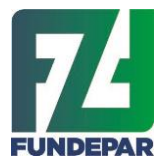

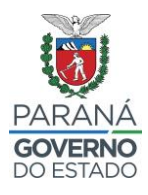

## 4.0 CADASTRO DE PRODUTOS PROCESSADOS

Selecione a opção "Cadastros" e depois "Produtos Processados"

| Escolar do Paraná                   | Familia                                                          |
|-------------------------------------|------------------------------------------------------------------|
| Inic 1 Cadastros • Contato Sair     |                                                                  |
| Fornecedor                          | ATENÇÃO AO SALDO DO CONTRATO                                     |
| Raz Pré-Projeto NUM_1               | Chamada Pública Vigente: 001/2024                                |
| Pré-Projeto > Projeto de Venda >    | <ul><li> R\$</li><li> Valor Executado do Contrato</li></ul>      |
|                                     | 0% 100%                                                          |
|                                     | <ul><li> R\$</li><li> Valor Total do Contrato</li></ul>          |
| CALENDÁRIO GMS CONTRATAÇÃO EXECUÇÃO | <ul><li> R\$</li><li> Valor atual do Saldo do Contrato</li></ul> |

|                                        | Dados Dos Produtos                                                                             |
|----------------------------------------|------------------------------------------------------------------------------------------------|
|                                        | Sobre a CAF/DAP Cooperados/Associados Produtos Processados Produtos Orgânicos Projeto de Venda |
| 1. clique na 3º aba,                   | Sobre os Produtos Processados                                                                  |
| se for ofertar Produtos<br>Processados | Tipo Beneficiador:                                                                             |
|                                        | Selecione                                                                                      |
| 2. Selecione: Tipo                     | Produto Processado:                                                                            |
| Processado                             | Selecione                                                                                      |
|                                        | (*) Campo de preenchimento obrigatório.                                                        |
| 3. Prossiga,<br>clique em Cadastrar    |                                                                                                |

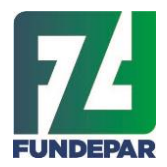

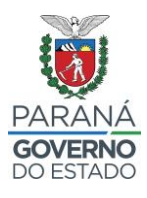

|                                                                                                    | Documentos<br>Preencher ou confirmar as informações                                                                                                    |
|----------------------------------------------------------------------------------------------------|----------------------------------------------------------------------------------------------------|
| 1. Preencher em Documento: as<br>informações solicitadas e anexar<br>documentos que foram requisitados,<br>como alvará, imagem do rótulo,<br>SISBI, etc, que variam de acordo<br>com o produto cadastrado. | Documento         Número         Validade         Areao           Serviço de Inspeção origem animal - SISBI, SM, SIP ou SIP         CSIM         CSIM         CSIM         Procuzer, Nenhum arquivo selecionado.           CISIM         CSIP         CSIE         CSISBI/SASAF PR         Csio Arte         Procuzer, Nenhum arquivo selecionado.           Imagem do rótulo         Produto Livre de Trangènico         O SIM O NÃO         Procuzer, Nenhum arquivo selecionado.           Produto Livre de Trangènico         O SIM O NÃO         Procuzer, Nenhum arquivo selecionado.         Procuzer, Nenhum arquivo selecionado.           Produto Livre de Trangènico         O SIM O NÃO         Procuzer, Nenhum arquivo selecionado.         Procuzer, Nenhum arquivo selecionado. |
| 2. Selecionar em Embalagem do<br>Produto: o tipo, a unidade e<br>preencher o Peso Líquido                                                                                                    | Embalagem."<br>Selecture VInidade." Selecture V Peso Líquido."                                                                                                    |
|                                                                                                    | Responsável Técnico Preencher ou confirmar as informações                                                                                                    |
| 3. Se necessário, preencher<br>Responsável Técnico Nome,<br>Profissão e Nº CR                                                                                                    | Nome."<br>                                                                                                    |
| 4. Prossiga,<br>clique em Cadastrar                                                                                                    | Codstar                                                                                                    |

## 5.0 VERIFICAÇÃO E CADASTRO DE CERTIFICADO ORGÂNICO

 Na mesma aba de cadastros de produtos, selecione a opção "Produtos Orgânicos"

| 1. Clique na 4º aba,<br>se for ofertar <b>Produtos Orgânicos</b> | _ | Dados Dos Produt                                                                                                    | Produces Discesses Produces Organicos Declarações                                                       | Pré-Projeto de Ver                 | nda Pontusçiko/Recursos/Classificaçiko |
|------------------------------------------------------------------|---|----------------------------------------------------------------------------------------------------|----------------------------------------------------------------------------------------------------|------------------------------------|----------------------------------------|
| 2. Se já tiver<br>associados<br>cadastrados,                     |   | Visualizar 10 v registros<br>1d Número Certificado<br>11 45<br>24 33333333<br>De 1 até 2 registros / Total 2 registros | Certificadore<br>Aprice-fosi Uda (OSA)<br>Associeșăe Ecovida de Certificașăe Partopativa - REDE ECOVIDA | Status<br>Em Analise<br>Em Analise | Procurac<br>Culbir Editar Excluir<br>3 |
| 3. Para acrescentar um<br>novo associado, clique<br>em Adicionar |   |                                                                                                    | Adicioner                                                                                               | 4.<br>E><br>F>                     | Clique aqui para:<br>kibir, Editar ou  |

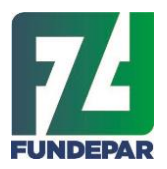

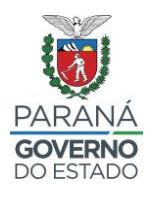

| ara cadastrar o certificado orgânico                        |   |             |                                     |                |                     |                     |    |   |
|-------------------------------------------------------------|---|-------------|-------------------------------------|----------------|---------------------|---------------------|----|---|
|                                                             |   | Cert        | tificadora:"                        |                |                     |                     |    | ~ |
|                                                             | _ | N° C        | Certificado:                        |                | Validade Certificad | io:*                |    |   |
| elecione o tipo de Certificadora                            |   |             |                                     |                | DD/MM/AAAA          |                     |    |   |
| vigitar: Nº Certificado e Validade                          |   | Arqu<br>Pro | ulvo:"<br>ocurar) Nenhum arquivo se | ilecionado.    |                     |                     |    |   |
| nexar arquivo que comprove a Certidão.                      |   |             | Nome                                | DAP/CPF        | Categoria           | Município           | UF | l |
|                                                             |   | 0           | DANIELE                             | swo 12378      | QUILOMBOLA          |                     | PR | Ī |
|                                                             |   | 0           | DEBORAH                             | swo 02345      | ASSENTADO           | Almirante Tamandaré | PR |   |
|                                                             | _ | 0           | FABIANA                             | swo 345679     | ASSENTADO           | Almirante Tamandaré | PR |   |
|                                                             |   | 0           | FABIO                               | sw123456766789 | ASSENTADO           |                     | PR |   |
|                                                             |   | 0           | FENANDA                             | swo 11235      | QUILOMBOLA          |                     | PR |   |
|                                                             |   | 0           | GELSON VIEIRA                       | sw12345676678  | ASSENTADO           |                     | PR |   |
| Conferir todas as                                           |   |             | GISELE                              | swo 34267      | DEMAIS              | Almirante Tamandaré | PR |   |
| Informações da lista<br>5. Prossiga,<br>clique em Cadastrar |   | Comes       | 6 registros / Total 16 registros    | Volt           | or Codestrar        |                     |    |   |

## 6.0 ELABORAR PROPOSTA

- Ao entrar no sistema, a tela inicial de identificação será exibida
- Depois de cadastrar os cooperados, os produtos e os certificados orgânicos, prossiga parar elaborar o "Pré-projeto"

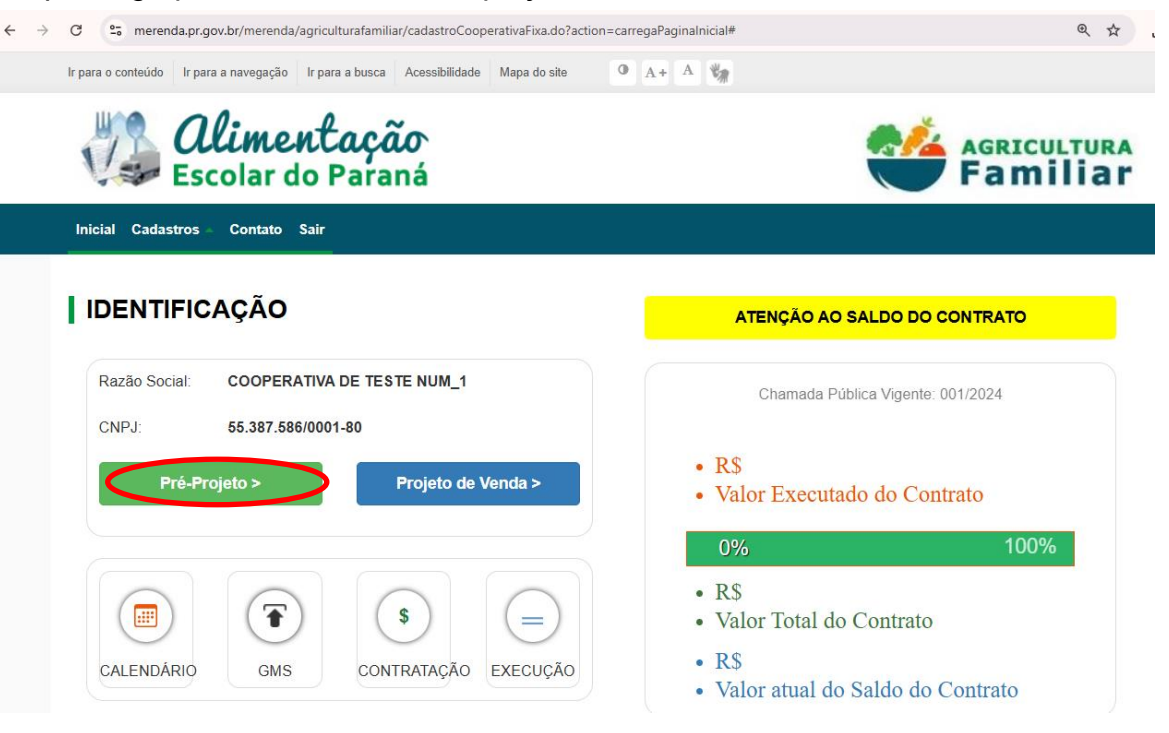

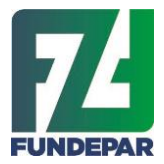

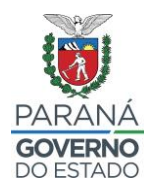

- Na tela do pré-projeto de venda, selecione o tipo de cadastro (Cooperativa/Associação ou Povos e comunidades tradicionais/CAF Física)
- Depois clique em "Pré-projeto" e inicie o preenchimento

| Pré-Projeto               | De Venda                                  |                                                                                                    |
|---------------------------|-------------------------------------------|----------------------------------------------------------------------------------------------------|
| Declarações Pré-Projeto d | le Venda Pontuação/Recursos/Classificação |                                                                                                    |
| Sobre o Pré-Proje         | eto 2º Pré-Projeto                        |                                                                                                    |
| Número                    | Descrição                                 | Selecionar 1º                                                                                         |
| 001/2024                  | Credenciamento de AF - 16 grupos          | <ul> <li>Cooperativa/Associação</li> <li>Povos e comunidades<br/>tradicionais /CAF física.</li> </ul> |
|                           |                                           |                                                                                                    |

## 6.1 Selecione os grupos e produtos

 Leia as orientações com atenção sobre: Grupos Obrigatórios, Exceção para Grupos Obrigatórios e Grupos Não Obrigatórios

| LEÇ | ÃO DO 8 GRUPO 8 OFERTADO 8 Continuer                                                                                                    |
|-----|----------------------------------------------------------------------------------------------------|
| 1.  | Aqui você seleciona os <b>Grupos de Produtos</b> que prelande envier nas Entregas                                                                                                    |
| 0   | Grupos Ofertados - Obrigadrice: são os grupos Fruzes Semeneis. Hostelipas e Sementes, Legumes e tubérculos (I e II) e Tempe<br>que são ofertados individualmente, e quando ofertados, <b>será obrigatório o mandimento de TODOS</b> os Estabelecimentos Estadu<br>de ensino de cada município. |
| D   | *Sto acceções à obrigatoriedade prevista no item anterior os municípios de Cutriba, Londrina, Maringá, Ponta Grossa e São José<br>dos Platitais.                                                                                                    |
| 0   | Grupos Ofertados - Não Obrigatórios: são os grupos Leike, Panificados, Suco de Frutas, Ovos, Complementos, logunte, Feijões,<br>Arros: Fasinhas, Gridos e Frutas Anuele que podem sar ofertados escolhendo os Estabelecimentos Estaduais de ensino.                                            |

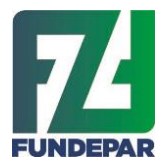

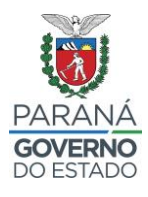

- 1° Selecione os Grupos Obrigatórios e selecione os Grupos Não Obrigatórios 2º Prossiga, clicando em **Continuar**

| SELEÇÃO DOS GRU                                                                                                    | JPO 8 OFERTADO 8        |                                                                                                    | titor Continuar                                                                                                    |
|----------------------------------------------------------------------------------------------------|-------------------------|----------------------------------------------------------------------------------------------------|----------------------------------------------------------------------------------------------------|
| SELEÇÃO DOS GRI                                                                                                    | JPOS OFERTADOS - OBRIGA | TÓRIOS                                                                                                    |                                                                                                    |
| President Contraction                                                                                                    |                         | Quantichade de itema                                                                                                    | Periodicidade                                                                                                    |
| INF FRUTAS SEMANAIS                                                                                                    |                         | 21                                                                                                    | Second                                                                                                    |
| AT HORTALIÇAS                                                                                                    |                         | 91                                                                                                    | Serveral                                                                                                    |
| A LEGUNES                                                                                                    |                         | 91                                                                                                    | Serveral                                                                                                    |
| I /F TEMPEROS                                                                                                    |                         | 9                                                                                                    | Serveral                                                                                                    |
| C 1 0 0 0 0 0 0 0 0 0 0 0 0 0 0 0 0 0 0                                                                                                    |                         | 10                                                                                                    | Orimani                                                                                                    |
| SELEÇÃO DOS GRU                                                                                                    | JPOS OFERTADOS - NÃO OE | RIGATÓRIOS<br>Duanticidade de dente                                                                                                    | Perodicalede                                                                                                    |
| SELEÇÃO DOS GRU                                                                                                    | JPOS OFERTADOS - NÃO OE | IRIGATÓRIOS<br>Ouertodude de dense<br>4                                                                                                    | Periodical de la                                                                                                    |
| SELEÇÃO DOS GRU<br>Destrução<br>Ar ARROZ                                                                                                    | JPOS OFERTADOS - NÃO OE | RIGATÓRIOS<br>Ouerbickde de riene<br>4<br>7                                                                                                    | Periodicalade Necial Necial                                                                                                    |
| SELEÇÃO DOS GRI<br>Nº ARCZ<br>I francisco<br>Francisco                                                                                                    | JPOS OFERTADOS - NÃO OE | RIGATÓRIOS Clasticolide de dere 4 7 9                                                                                                    | Menodicole de<br>Menodicole de<br>Menosi<br>Menosi                                                                                                    |
| SELEÇÃO DOS GRU<br>Verenção<br>Verenção<br>Veren | JPOS OFERTADOS - NÃO OE | RIGATÓRIOS Clastable de dere  4 7 9 2                                                                                                    |                                                                                                    |
| SELEÇÃO DOS GRU<br>Veranção<br>Veranção<br>Veran | JPOS OFERTADOS - NÃO OE | RIGATÓRIOS  Clastablede de deene  4  7  8  2  5                                                                                                    | Nercel<br>Nercel<br>Nercel<br>Nercel<br>Nercel<br>Nercel                                                                                                    |
| SELEÇÃO DOS GRU<br>Veranção<br>A APAROZ<br>COMPLEMENTOS<br>COMPLEMENTOS<br>COMPLEMENTOS<br>COMPLEMENTOS<br>COMPLEMENTOS<br>COMPLEMENTOS<br>COMPLEMENTOS                                                                                                    | JPOS OFERTADOS - NÃO OE | RIGATÓRIOS Clastablede de dene 4 7 9 2 5 2 2 2                                                                                                    | Mensikaan<br>Mensikaan<br>Mensikaan<br>Mensikaan<br>Mensikaan<br>Mensikaan                                                                                                    |
| SELEÇÃO DOS GRU<br>Veranção<br>A ARABOZ<br>COMPLEMENTOS<br>COMPLEMENTOS<br>COMPLEMENT                                                                                                    | JPOS OFERTADOS - NÃO OE | RIGATÓRIOS  Clastificado de deexe  4  7  9  2  5  2  3  3  4  2  3  4  4  4  4  4  4  4  4  5  4  5  5  5                                                                                                    | Mensi Mensi |
| SELEÇÃO DOS GRU<br>Veranção<br>Veranção<br>Veran | JPOS OFERTADOS - NÃO OE | RIGATÓRIOS                                                                                                    | Mensil<br>Mensil<br>Mensil<br>Mensil<br>Mensil<br>Mensil<br>Mensil<br>Mensil<br>Mensil                                                                                                    |
| SELEÇÃO DOS GRU<br>Veranção<br>Veranção<br>Veran | JPOS OFERTADOS - NÃO OE | Outricitide de deux           4           7           9           2           5           2           3           2           3           2           3           2           3           2           2                                                                                               | Periodical adu           Norasi           Norasi           Norasi           Norasi           Norasi           Norasi           Norasi           Norasi           Norasi           Samania           Norasi           Norasi           Samania           Norasi                                                                                                    |
| SELEÇÃO DOS GRU<br>Veranção<br>AF ABROZ<br>COMPLEMENTOS<br>COMPLEMENTOS<br>COMPLEMENT                                                                                                    | JPOS OFERTADOS - NÃO OE | Outrôlide de deux           4           7           9           2           5           2           3           2           3           2           3           2           3           2           3           2           3           2           3           2           3           2           3 | Periodical de           Alucia           Alucia                                                                                                    |

Selecione os itens de cada grupo que serão ofertados, e o seu tipo de produção "Convencional ou Orgânico" •

|                      | Sobre o Pré-Projeto                          |                                                                 |                                      |                               | 1 Prossiga |
|----------------------|----------------------------------------------|-----------------------------------------------------------------|--------------------------------------|-------------------------------|------------|
|                      | SELEÇÃO DOS PRODUTOS OF                      | ERTADOS                                                         | Voltar                               | Continuar                     | clique em  |
|                      | 2. Aqui você seleciona os Produto            | <b>os</b> que deseja enviar nas Entreg                          | jas                                  |                               | Continuar  |
| 1. Selecione         |                                              |                                                                 |                                      |                               |            |
| Droducão             | Selecione o(s) Tipo(s) de Produção           | 0.4447.0.4.1                                                    |                                      |                               |            |
| Produção             | 0 100% Convencional                          | O 100% Organico                                                 | Ambos Convencional e Orgânico        |                               |            |
|                      | Produtos Processados/Minimamente Processados | 5                                                               |                                      |                               |            |
|                      |                                              |                                                                 |                                      |                               |            |
|                      |                                              |                                                                 |                                      |                               |            |
|                      | Importante                                   | O sistema acelta que você sel                                   | ecione mais que um Tipo de Produção. | Exemplo:                      |            |
|                      |                                              | Orgânico e Livre de transgênic<br>Orgânico 1 - refere-se a emba | co.<br>Iagem comum                   |                               |            |
|                      |                                              | Orgânico 2 - refere-se a vácuo                                  | o ou com uso de atmosfera modificada |                               |            |
|                      |                                              |                                                                 |                                      |                               |            |
|                      | Clique ao lado do nome dos                   | Marque os tipos de pr                                           | rodução. No fina                     | l da tela, clique no botão    |            |
|                      | 1 Produtos.                                  | 2                                                               | 3 "Voltar                            | ao Topo" e em seguida, clique |            |
| 2 Selecione os itens |                                              |                                                                 | no bota                              | io "Continual".               |            |
| que serão ofertados  | AF FRUTAS SEMANAIS                           |                                                                 | Tipo de Produ                        | ção                           |            |
| de cada Grupo        |                                              | <b> </b> ■   0                                                  | Convencional                         | Orgânico                      |            |
|                      | AF ABACATE                                   |                                                                 | Convencional                         | Orgânico                      |            |
|                      | AF ABACAXI                                   |                                                                 | Convencional                         | Orgânico                      |            |
|                      | AF BANANA MAÇĂ OU PRATA                      |                                                                 | Convencional                         | Orgânico                      |            |
| 3 Na linha de cada   | AF BANANAS                                   |                                                                 | Convencional                         | Orgânico                      |            |
| Produto marque o     | AF CAQUI                                     |                                                                 | Convencional                         | Orgânico                      |            |
| Tipo de Produção     | AF GOIABA                                    |                                                                 | Convencional                         | Orgânico                      |            |
| ripo do ritodução.   |                                              |                                                                 |                                      |                               |            |

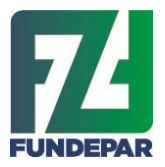

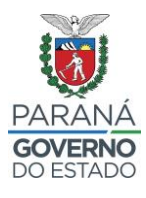

## 6.2 Selecione os locais de atendimento

- Selecione o Local de Entrega
- Se necessário consulte aqui as Regiões para entregas (1º)
- Marque as regiões Intermediária e Imediatas que pretende realizar sua entregas, pode selecionar mais de uma opção (2º)
- Prossiga, clicando em Continuar (3º)

|              | SELEÇÃO DO LOCAL DE ENTR                                                                                                    | REGA                                                                                                    | Voltar                                                                                                    | Continuar                                                      |
|--------------|----------------------------------------------------------------------------------------------------|----------------------------------------------------------------------------------------------------|----------------------------------------------------------------------------------------------------|----------------------------------------------------------------|
|              | 3. Selecione o Local de Entrega                                                                                                    | para os grupos que você selecionou.                                                                                                    |                                                                                                    |                                                                |
|              | Importa                                                                                                    | nte: O sistema aceita que você marque mai<br>Exemplo: Regiões Intermediárias - C                                                                                                    | s que um Tipo de Região.<br>uritiba/Cascavel.                                                                                                    |                                                                |
| 19           | Consulte aqui os municípios de cada Tipo de Região.                                                                                              | Agora marque as regiões<br>interesse, clique no botão<br>Confirmar <sup>a</sup> .                                                                                                    | de seu<br>"Incluir e 3 No final da 1<br>"Voltar ao Ti<br>clique no bo                                                                                                    | ela, clique no botão<br>ipo" e em seguida,<br>tão "Continuar". |
|              | <ul> <li>Estado</li> <li>Todo Estado do Paraná</li> <li>O Paraná é composto por 399 municípios seu</li> </ul>                                    | u compromisso será atender a                                                                                                    |                                                                                                    |                                                                |
|              | todas as escolas da Rede Estadual de Educa                                                                                                    | ição.                                                                                                    |                                                                                                    |                                                                |
|              |                                                                                                    |                                                                                                    |                                                                                                    | Incluir e Confirmar                                            |
|              |                                                                                                    |                                                                                                    |                                                                                                    |                                                                |
|              | Regiões Intermediárias                                                                                                    |                                                                                                    |                                                                                                    |                                                                |
|              | Regiões Intermediárias     CASCAVEL                                                                                                    | CURITIBA                                                                                                    | GUARAPUAVA                                                                                                    |                                                                |
| $\checkmark$ | CASCAVEL LONDRINA                                                                                                    | CURITIBA                                                                                                    | GUARAPUAVA     PONTA GROSSA                                                                                                    |                                                                |
| $\gamma$     | Regiões Intermediárias     CASCAVEL     LONDRINA                                                                                                 | CURITIBA                                                                                                    | GUARAPUAVA     PONTA GROSSA                                                                                                    | Incluir e Confirmar                                            |
| X            | Regiões Intermediárias     CASCAVEL     LONDRINA      Regiões Imediatas                                                                          | CURITIBA                                                                                                    | GUARAPUAVA     PONTA GROSSA                                                                                                    | Incluir e Confirmar                                            |
| X            | Regiões Intermediárias     CASCAVEL     LONDRINA      Regiões Imediatas     APUCARANA                                                            | CURITIBA                                                                                                    | GUARAPUAVA     PONTA GROSSA     CASCA                                                                                                    | Incluir e Confirmar                                            |
| X            |                                                                                                    | CURITIBA CURITIBA CUR | GUARAPUAVA O PONTA GROSSA O CASCA ANTES O CASCA                                                                                                    | Incluir e Confirmar<br>VEL<br>BA                               |
|              |                                                                                                    | CURITIBA CURITIBA CUR | GUARAPUAVA     GUARAPUAVA     PONTA GROSSA     CASCA ANTES     COURIT     CASCA                                                                                                    | VEL<br>BA<br>ISCO BELTRAO                                      |
|              | Regiões Intermediárias     CASCAVEL     LONDRINA      Regiões Imediatas     APUCARANA     CIANORTE     DOIS VIZINHOS     GUARAPUAVA              | CURITIBA CURITIBA CUR | GUARAPUAVA           PONTA GROSSA           CASCA           Image: State State | VEL<br>BA<br>ISCO BELTRAO                                      |
|              | Regiões Intermediárias     CASCAVEL     LONDRINA      Regiões Imediatas     APUCARANA     CIANORTE     DOIS VIZINHOS     GUARAPUAVA     IVAIPORA | CURITIBA CURITIBA CUR | GUARAPUAVA           PONTA GROSSA           CASCA           NTES         CASCA           INTES         CASCA           INTES         INTES           INTES         INTES                                                                                                    | VEL<br>BA<br>ISCO BELTRAO                                      |

 Clique na caixa de seleção ao lado do município para realizar entregas neste município

| obre o Pré-Projeto               |    |                       |                    |
|----------------------------------|----|-----------------------|--------------------|
| SELEÇÃO DOS ESTA                 | BE | LECIMENTOS            | Voltar Continuar   |
| Município: ADRIANOPOL            | ls | Grupo Não Obrigatório | Grupo Obrigatório  |
| Estabelecimento                  |    | AF LEITE              | AF FRUTAS SEMANAIS |
| DIOGO RAMOS, C E QUILOMBOLA-EF M |    | AF LEITE              | AF FRUTAS SEMANAIS |
| PORTO NOVO, C E C-EF M           |    | AF LEITE              | AF FRUTAS SEMANAIS |
| SANTA BARBARA, C E-EF M N        |    | AF LEITE              | AF FRUTAS SEMANAIS |
| SELBMANN, C E C ENS FUND E MED   |    | AF LEITE              | AF FRUTAS SEMANAIS |

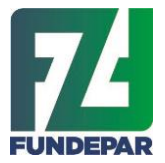

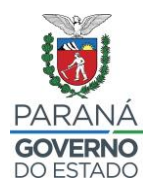

- Em caso de grupo <u>Não obrigatório</u>, é permitido desmarcar a caixa de seleção ao lado da escola e do grupo que não houver interesse em realizar a entrega
- Diferente dos grupos <u>Obrigatórios</u>, que o sistema NÃO permite desmarcar em municípios que não são da exceção, conforme edital

|    | Município: ALMIRANTE TAMANDARE           |  |                       |  |            |   |          |  |                    |  |             |  |  |
|----|------------------------------------------|--|-----------------------|--|------------|---|----------|--|--------------------|--|-------------|--|--|
| Es | tabelecimento                            |  | Grupo Não Obrigatório |  |            |   |          |  | Grupo Obrigatório  |  |             |  |  |
|    | ALBERTO KRAUSE, C E C-M<br>PROF-EF M     |  | AF ARROZ              |  | AF FEIJÕES | • | AF GRÃOS |  | AF FRUTAS SEMANAIS |  | AF TEMPEROS |  |  |
|    | AMBROSIO BINI, C E-EF M<br>PROFIS        |  | AF ARROZ              |  | AF FEIJÕES |   | AF GRÃOS |  | AF FRUTAS SEMANAIS |  | AF TEMPEROS |  |  |
|    | ANGELA SANDRI TEIXEIRA, C E<br>PROF-EF M |  | AF ARROZ              |  | AF FEIJÕES |   | AF GRÃOS |  | AF FRUTAS SEMANAIS |  | AF TEMPEROS |  |  |
|    | CEEBJA AYRTON SENNA DA<br>SILVA-E F M    |  | AF ARROZ              |  | AF FEIJÕES | • | AF GRÃOS |  | AF FRUTAS SEMANAIS |  | AF TEMPEROS |  |  |
|    | EDIMAR WRIGHT, C E PROF-EF<br>M N PROFIS |  | AF ARROZ              |  | AF FEIJÕES | • | AF GRÃOS |  | AF FRUTAS SEMANAIS |  | AF TEMPEROS |  |  |

## Exemplo município de exceção

|     | Município: CURITIBA                         |   |          |      |                 |          |          |                            |                    |  |             |
|-----|---------------------------------------------|---|----------|------|-----------------|----------|----------|----------------------------|--------------------|--|-------------|
| Est | abelecimento                                |   | G        | qurt | o Não Obrigatór | io       |          | Grupo Exceção do Município |                    |  |             |
|     | ALCINDO FANAYA JR, C E<br>P/SURDOS-EI EF M  | • | AF ARROZ |      | AF FEIJÕES      |          | AF GRÃOS |                            | AF FRUTAS SEMANAIS |  | AF TEMPEROS |
|     | ALCYONE M C VELLOZO, C E<br>PROF-EF M PROFI |   | AF ARROZ |      | AF FEIJÕES      |          | AF GRÃOS |                            | AF FRUTAS SEMANAIS |  | AF TEMPEROS |
|     | ALFREDO PARODI, C E-EF M<br>PROFIS          |   | AF ARROZ |      | AF FEIJÕES      |          | AF GRÃOS |                            | AF FRUTAS SEMANAIS |  | AF TEMPEROS |
|     | ALGACYR M MAEDER, C E<br>PROF-EF M PROFIS   |   | AF ARROZ |      | AF FEIJÕES      |          | AF GRÃOS |                            | AF FRUTAS SEMANAIS |  | AF TEMPEROS |
|     | ALINE PICHETH, E E-EF                       |   | AF ARROZ |      | AF FEIJÕES      |          | AF GRÃOS |                            | AF FRUTAS SEMANAIS |  | AF TEMPEROS |
|     | ANGELO GUSSO, C E-EF M<br>PROFIS            |   | AF ARROZ |      | AF FEIJÕES      |          | AF GRÃOS |                            | AF FRUTAS SEMANAIS |  | AF TEMPEROS |
|     | ANGELO TREVISAN, C E-EF M<br>PROFIS         |   | AF ARROZ |      | AF FEIJÕES      |          | AF GRÃOS |                            | AF FRUTAS SEMANAIS |  | AF TEMPEROS |
|     | ANGELO VOLPATO, C E-EF M                    |   | AF ARROZ |      | AF FEIJÕES      |          | AF GRÃOS |                            | AF FRUTAS SEMANAIS |  | AF TEMPEROS |
|     | ANIBAL KHURY NETO, C E-EF M<br>PROFIS       |   | AF ARROZ |      | AF FEIJÕES      | <b>~</b> | AF GRÃOS |                            | AF FRUTAS SEMANAIS |  | AF TEMPEROS |

 Depois de selecionar os municípios e estabelecimentos, clique em "Continuar" para prosseguir

| ELEÇÃO DOS ESTA                 | BE               | LECIMENTOS |  | Volta Continuar    |
|---------------------------------|------------------|------------|--|--------------------|
| Município: ADRIANOPOI           | IS               |            |  |                    |
|                                 | Grupo Não Obriga |            |  | Grupo Obrigatório  |
| Estabelecimento                 |                  | AF LEITE   |  | AF FRUTAS SEMANAIS |
| NOGO RAMOS, C E QUILOMBOLA-EF M |                  | AF LEITE   |  | AF FRUTAS SEMANAIS |
| PORTO NOVO, C E C-EF M          |                  | AF LEITE   |  | AF FRUTAS SEMANAIS |
| ANTA BARBARA, C E-EF M N        |                  | AF LEITE   |  | AF FRUTAS SEMANAIS |
|                                 |                  |            |  |                    |

#### Sobre o Pré-Projeto

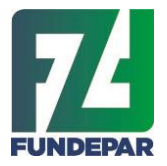

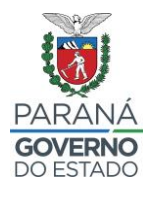

## 6.3 VISÃO GERAL PRÉ-PROJETO

- Confira as informações da proposta do Pré-Projeto, como total de grupos, quantidades e valores totais
- Depois de conferir clique em "Continuar"

| ESUMO DA DEMANDA SEMAN                                            | Voltar Continuar                                                                                               |                                                                                                    |
|-------------------------------------------------------------------|----------------------------------------------------------------------------------------------------|----------------------------------------------------------------------------------------------------|
| 5. Aqui você visualiza os grupos, qu                              | uantidades (Kg/L) e valores (R\$) do seu Pré-proj                                                              | eto.                                                                                                  |
| 7                                                                 | 4.284.211,000                                                                                                  | 29.790.940,88                                                                                         |
| Total de Grupos                                                   | Quantidade Prevista de (Kg/L)                                                                                  | Valor Máximo em (R\$)                                                                                 |
| 1 Leia e confira se estão corretas as<br>informações sobre GRUPO. | <ul> <li>Perceba a previsão de entregas em<br/>(Kg/L) para atender as<br/>necessidades das escolas.</li> </ul> | 3 No final da tela, clique no botão<br>"Voltar ao Topo" e em seguida,<br>clique no botão "Continuar". |
| RUPO                                                              | Quantidade (Kg/L)                                                                                              | Valor Máximo (R\$)                                                                                    |
| FARROZ                                                            | 106.890,000                                                                                                    | 754.585,20                                                                                            |
| FEIJÕES                                                           | 53.354,000                                                                                                    | 706.008,12                                                                                            |
| FRUTAS SEMANAIS                                                   | 2.193.200,000                                                                                                  | 14.711.592,00                                                                                         |
| HORTALIÇAS                                                        | 586.880,000                                                                                                    | 4.510.455,20                                                                                          |
| LEGUMES                                                           | 786.520,000                                                                                                    | 4.685.192,00                                                                                          |
| TEMPEROS                                                          | 58.560,000                                                                                                    | 628.990,00                                                                                            |
|                                                                   | 498 807 000                                                                                                    | 3 794 118 36                                                                                          |

- Confira a visão geral do pré-projeto (1º)
- Para ver mais detalhes do rascunho do pré-projeto é possível gerar os relatórios em PDF e CSV do rascunho do Pré-Projeto (2º)

|                                                     | Vol                                                        | Itar Efetivar Pré-projeto                                                              |
|-----------------------------------------------------|------------------------------------------------------------|----------------------------------------------------------------------------------------|
| 6. Visão Geral do seu Pré-Projeto                   |                                                            |                                                                                        |
|                                                     |                                                            |                                                                                        |
| 29.790.940,88                                       | 45                                                         | 527                                                                                    |
| Total de Proposta (R\$)                             | Nº Total de Municípios                                     | Nº Total de Estabelecimentos                                                           |
| 1 Em Rascunho do Pré-projeto,<br>selecione Mês/Ano. | 2 Clique no botão PDF ou CSV para<br>imprimir o relatório. | <ul> <li>Após conferir o relatório, clique no botão "Efetivar Pré-projeto".</li> </ul> |
| Chamada Pública                                     | Rascunho do Pré-projeto                                    |                                                                                        |
|                                                     | Mês/Ano:                                                   |                                                                                        |

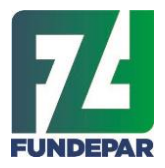

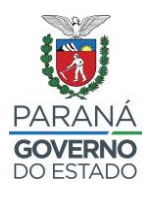

## 6.4 VISUALIZAÇÃO RASCUNHO DO PRÉ-PROJETO

 No rascunho do projeto é possivel verificar a lista de municipios e escolas que foram ofertados

|                                                                            | II - TOTALIZAÇÃO          |         |
|----------------------------------------------------------------------------|---------------------------|---------|
| - Nº. de municípios contemplados: 21<br>- Nº. de escolas contempladas: 104 |                           |         |
| NÚCLEO                                                                     | MUNICÍPIO                 | ESCOLAS |
| APUCARANA                                                                  | APUCARANA                 | 18      |
| APUCARANA                                                                  | ARAPONGAS                 | 16      |
| CORNELIO PROCOPIO                                                          | ASSAI                     | 4       |
| CORNELIO PROCOPIO                                                          | BANDEIRANTES              | 10      |
| CORNELIO PROCOPIO                                                          | CORNELIO PROCOPIO         | 12      |
| CORNELIO PROCOPIO                                                          | JATAIZINHO                | 2       |
| CORNELIO PROCOPIO                                                          | LEOPOLIS                  | 3       |
| CORNELIO PROCOPIO                                                          | NOVA AMERICA DA COLINA    | 1       |
| CORNELIO PROCOPIO                                                          | NOVA FATIMA               | 2       |
| CORNELIO PROCOPIO                                                          | NOVA SANTA BARBARA        | 1       |
| CORNELIO PROCOPIO                                                          | RANCHO ALEGRE             | 1       |
| CORNELIO PROCOPIO                                                          | SANTA CECILIA DO PAVAO    | 1       |
| CORNELIO PROCOPIO                                                          | SANTA MARIANA             | 3       |
| CORNELIO PROCOPIO                                                          | SANTO ANTONIO DO PARAISO  | 1       |
| CORNELIO PROCOPIO                                                          | SAO SEBASTIAO DA AMOREIRA | 2       |
| CORNELIO PROCOPIO                                                          | SERTANEJA                 | 3       |
| CORNELIO PROCOPIO                                                          | URAI                      | 3       |
| JACAREZINHO                                                                | ABATIA                    | 3       |
| JACAREZINHO                                                                | RIBEIRAO DO PINHAL        | 4       |
| LONDRINA                                                                   | IBIPORA                   | 8       |

• É possivel verificar os grupos, as quantidades e os valores por municipio

Calendário: Outubro/2024, Novembro/2024, Dezembro/2024, Fevereiro/2025, Março/2025, Abril/2025, Maio/2025, Junho/2025, Julho/2025, Julho/2025, Abril/2025, Maio/2025, Julho/2025, Julho/2025, Abril/2025, Maio/2025, Julho/2025, Julho/202

| Município: APUCARANA |              |                 |
|----------------------|--------------|-----------------|
| GRUPOS               | VALOR (R\$)  | QUANTIDADE (kg) |
| AF FEIJÕES           | 56.684,58    | 5.601,000       |
| AF FRUTAS ANUAIS     | 23.238,75    | 834,000         |
| AF FRUTAS SEMANAIS   | 767.461,24   | 88.504,000      |
| AF HORTALIÇAS        | 236.358,12   | 23.782,000      |
| AF LEGUMES           | 245.678,64   | 31.924,000      |
| AF SUCO DE FRUTAS    | 107.033,50   | 8.141,000       |
| AF TEMPEROS          | 32.475,54    | 2.346,000       |
| AF TUBÉRCULOS        | 154.455,84   | 20.416,000      |
| Total Município      | 1.623.386,21 | 181.548,000     |

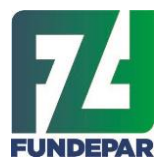

.

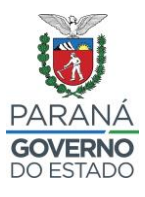

# É possivel verificar os grupos, as quantidades e os valores por estabelecimento/escola

| Núcleo:            | APUCARANA            |                            |             |                  |
|--------------------|----------------------|----------------------------|-------------|------------------|
| Município:         | APUCARANA            |                            |             |                  |
| Estabelecimento:   | ALBERTO SANTOS DUMON | IT, C E C-M-EF M P         |             |                  |
|                    |                      | Novembro/2024              |             |                  |
|                    | Grupo                | Valor Médio do Grupo (R\$) | Valor (R\$) | Quantidade (Kg)  |
| AF FRUTAS ANUAIS   |                      | 0,00                       | 0,00        | 0,000            |
| AF FRUTAS SEMANAIS |                      | 8,62                       | 2.586,00    | 300,000          |
| AF HORTALIÇAS      |                      | 9,88                       | 790,40      | 80,000           |
| AF LEGUMES         |                      | 7,65                       | 826,20      | 108,000          |
| AF TEMPEROS        |                      | 13,77                      | 110,16      | 8,000            |
| AF TUBÉRCULOS      |                      | 7,52                       | 541,44      | 72,000           |
|                    |                      | Total Mês                  | 4.854,20    | 568,000          |
|                    |                      | Dezembro/2024              |             |                  |
|                    | Grupo                | Valor Médio do Grupo (R\$) | Valor (R\$) | Quantidade (Kg)  |
| AF FRUTAS ANUAIS   |                      | 0.00                       | 0.00        | 0.000            |
| AF FRUTAS SEMANAIS |                      | 8.62                       | 646.50      | 75.000           |
| AF HORTALICAS      |                      | 9,88                       | 197,60      | 20,000           |
| AF LEGUMES         |                      | 7,65                       | 206,55      | 27,000           |
| AF TEMPEROS        |                      | 13,77                      | 27,54       | 2,000            |
|                    |                      | Total Mês                  | 1.078.19    | 124.000          |
|                    |                      | Fevereiro/2025             |             |                  |
|                    | Grupo                | Valor Médio do Grupo (B\$) | Valor (R\$) | Quantidade (Kg)  |
|                    | orupo                |                            |             | Quantitude (rtg) |
| AF FRUTAS ANUAIS   |                      | 0,00                       | 0,00        | 0,000            |
| AF FRUTAS SEMANAIS |                      | 8,62                       | 1.939,50    | 225,000          |
| AFHORIALIÇAS       |                      | 9,00                       | 592,80      | 60,000           |
|                    |                      | 12.07                      | 619,05      | 45.000           |
| AF 3000 DE FROTAS  |                      | 13,07                      | 82.62       | 45,000           |
|                    |                      | 13,11                      | 02,02       | 0,000            |
| AF TUBERCULOS      |                      | 7,52                       | 270,72      | 36,000           |
|                    |                      | I otal Mes                 | 4.093,44    | 453,000          |
|                    |                      | Março/2025                 |             |                  |
|                    | Grupo                | Valor Médio do Grupo (R\$) | Valor (R\$) | Quantidade (Kg)  |
| AF FRUTAS ANUAIS   |                      | 0,00                       | 0,00        | 0,000            |
| AF FRUTAS SEMANAIS |                      | 8,62                       | 1.939,50    | 225,000          |
| AF HORTALIÇAS      |                      | 9,88                       | 592,80      | 60,000           |
| AF LEGUMES         |                      | 7,65                       | 619,65      | 81,000           |
| AF TEMPEROS        |                      | 13,77                      | 82,62       | 6,000            |
| AF TUBERCULOS      |                      | 7,52                       | 541,44      | 72,000           |
|                    |                      | Total Mês                  | 3.776,01    | 444,000          |
|                    |                      | ADNI/2025                  |             |                  |
|                    | Grupo                | Valor Médio do Grupo (R\$) | Valor (R\$) | Quantidade (Kg)  |
| AF FRUTAS ANUAIS   |                      | 27,70                      | 886,40      | 32,000           |
| AF FRUTAS SEMANAIS |                      | 8,62                       | 3.232,50    | 375,000          |
| AF HORTALIÇAS      |                      | 9,88                       | 988,00      | 100,000          |
| AF LEGUMES         |                      | 7,65                       | 1.032,75    | 135,000          |
| AF SUCO DE FRUTAS  |                      | 13,07                      | 588,15      | 45,000           |
| AF TEMPEROS        |                      | 13,77                      | 137,70      | 10,000           |
| AF TUBÉRCULOS      |                      | 7,52                       | 541,44      | 72,000           |
|                    |                      | Total Mês                  | 7.406,94    | 769,000          |
|                    |                      | Total Estabelecimento      | 21.208,78   | 2.358,000        |

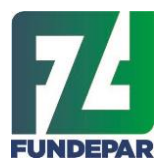

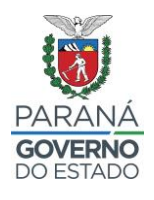

É possivel verificar os itens ofertados de cada grupo e o tipo de produção, se é convencional ou orgânico

| GRUPO              | ALIMENTOS CONTEMPLADOS  | TIPO                  |
|--------------------|-------------------------|-----------------------|
| AF FRUTAS ANUAIS   | AF AMEIXA               | Convencional/Orgânico |
| AF FRUTAS ANUAIS   | AF AMORA                | Convencional/Orgânico |
| AF FRUTAS ANUAIS   | AF MORANGO              | Convencional/Orgânico |
| AF FRUTAS ANUAIS   | AF PITAYA               | Convencional/Orgânico |
| AF FRUTAS SEMANAIS | AF ABACATE              | Convencional/Orgânico |
| AF FRUTAS SEMANAIS | AF ABACAXI              | Convencional/Orgânico |
| AF FRUTAS SEMANAIS | AF BANANA MAÇĂ OU PRATA | Convencional/Orgânico |
| AF FRUTAS SEMANAIS | AF BANANAS              | Convencional/Orgânico |
| AF FRUTAS SEMANAIS | AF CAQUI                | Convencional/Orgânico |
| AF FRUTAS SEMANAIS | AF GOIABA               | Convencional/Orgânico |
| AF FRUTAS SEMANAIS | AF JABUTICABA           | Convencional/Orgânico |
| AF FRUTAS SEMANAIS | AF KIWI                 | Convencional/Orgânico |
| AF FRUTAS SEMANAIS | AF LARANJA BAIANA/LIMA  | Convencional/Orgânico |
| AF FRUTAS SEMANAIS | AF LARANJAS             | Convencional/Orgânico |
| AF FRUTAS SEMANAIS | AF MAÇĂ                 | Convencional/Orgânico |
| AF FRUTAS SEMANAIS | AF MAMÃO                | Convencional/Orgânico |
| AF FRUTAS SEMANAIS | AF MANGA                | Convencional/Orgânico |
| AF FRUTAS SEMANAIS | AF MARACUJÁ             | Convencional/Orgânico |
| AF FRUTAS SEMANAIS | AF MELANCIA             | Convencional/Orgânico |
| AF FRUTAS SEMANAIS | AF MELÃO                | Convencional/Orgânico |
| AF FRUTAS SEMANAIS | AF PERA                 | Convencional/Orgânico |
| AF FRUTAS SEMANAIS | AF PESSEGO              | Convencional/Orgânico |
| AF FRUTAS SEMANAIS | AF PONKAN               | Convencional/Orgânico |
| AF FRUTAS SEMANAIS | AF TANGERINAS           | Convencional/Orgânico |
| AF FRUTAS SEMANAIS | AF UVA                  | Convencional/Orgânico |
| AF HORTALIÇAS      | AF ACELGA               | Convencional/Orgânico |

## 6.5 Efetivação Pré-projeto

Depois de conferir o rascunho, prossiga e clique em "Efetivar Pré-projeto"

#### Sobre o Pré-Projeto

| ETIVAÇÃO DO PRÉ-PROJETO                             |                                                  | Volt        | Efetivar Pré-projeto                                                                       |
|-----------------------------------------------------|--------------------------------------------------|-------------|--------------------------------------------------------------------------------------------|
| 6. Visão Geral do seu Pré-Projeto                   |                                                  |             | 2                                                                                          |
| 29.790.940,88                                       | 45                                               |             | 527                                                                                        |
| Total de Proposta (R\$)                             | Nº Total de Municí                               | ipios       | Nº Total de Estabelecimentos                                                               |
| 1 Em Rascunho do Pré-projeto,<br>selecione Més/Ano. | 2 Clique no botão PDF c<br>imprimir o relatório. | ou CSV para | <ol> <li>Após conferir o relatório, clique no<br/>botão "Efetivar Pré-projeto".</li> </ol> |
| Chamada Pública                                     | Rascunho do Pré-proje                            | eto         |                                                                                            |
| 001/2024                                            | Mês/Ano: Todos                                   |             |                                                                                            |

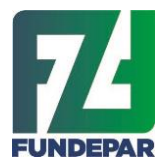

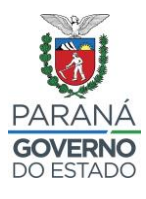

- Após efetivar o Pré-Projeto, ainda é possível: .
  - •
  - ٠
  - Refazer Pré-Projeto Consultar o Resumo do Pré-Projeto Imprimir o Rascunho do Pré-Projeto ٠

|                  | Refazer Pre-Projeto Resumo do Pre-Projeto Rascunno do Pre- | Projeto                                                                                               |
|------------------|------------------------------------------------------------|----------------------------------------------------------------------------------------------------|
| Número           | Descrição                                                  | Selecionar                                                                                            |
| 001/2024         | Credenciamento de AF - 16 grupos                           | <ul> <li>Cooperativa/Associação</li> <li>Povos e comunidades<br/>tradicionais /CAF física.</li> </ul> |
| Resumo do Pré-Pr | ojeto                                                      |                                                                                                    |
| Relatório: OPDF  | OCSV Calendário: Outubro/2024 V<br>Relatório               |                                                                                                    |